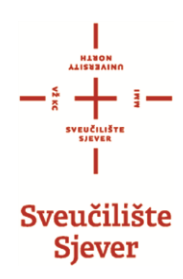

# Zabrana pristupa ispitu putem NASTAVNIČKOG PORTLA

i ISVU Ispiti aplikacije

## Sadržaj

| 1. | STUDENTI BEZ PRAVA NA POTPIS putem nastavničkog portala   | 3    |
|----|-----------------------------------------------------------|------|
| 2. | STUDENTI BEZ PRAVA NA POTPIS putem ISVU Ispiti aplikacije | 5    |
| 3. | Uklanjanje putem NASTAVNIČKIKOG PORTALA                   | 9    |
| 4. | Uklanjanje putem ISVU ISPITI APLIKACIJE                   | . 10 |

#### 1. STUDENTI BEZ PRAVA NA POTPIS putem nastavničkog portala

1.1. Prijava na <u>https://www.isvu.hr/nastavnici/prijava</u> sa Vašim AAI Identitetom.

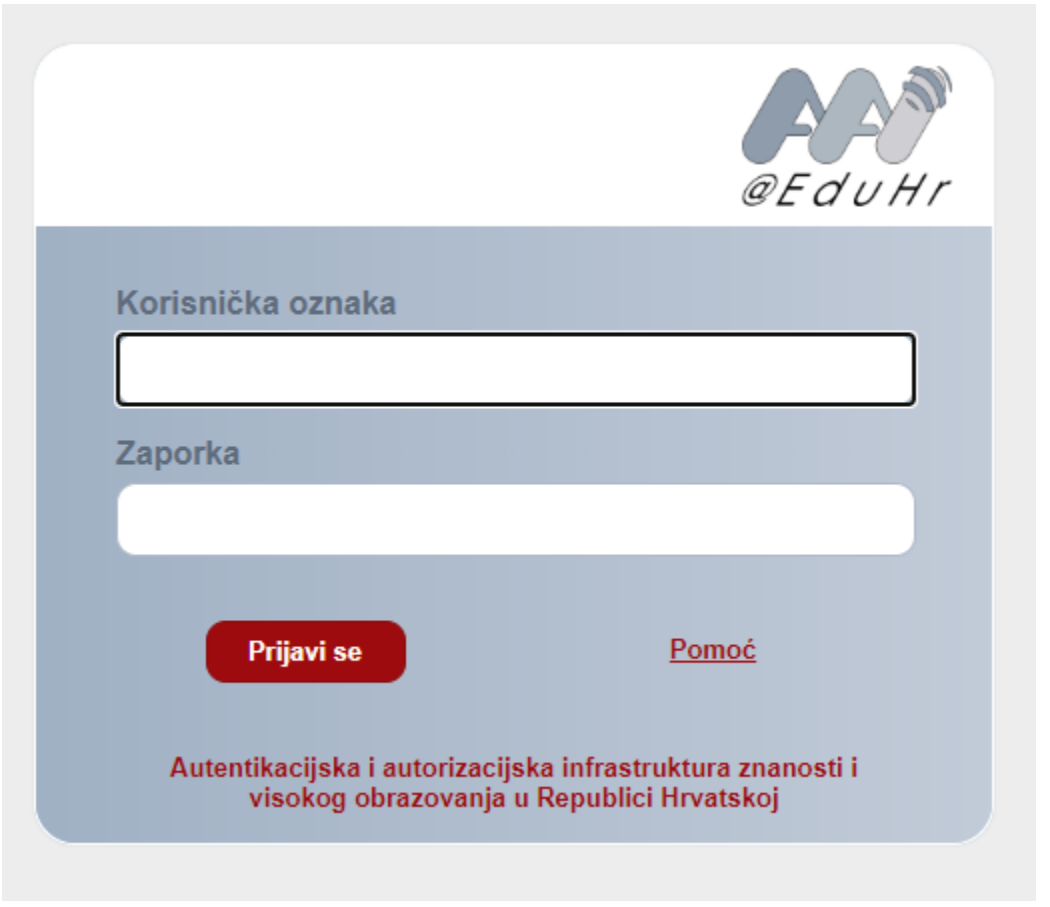

#### 1.2. Klikna ISPITI $\rightarrow$ STUDENT BEZ PRAVA NA POTPIS.

| D, 15 | i:24 h Predmet ▼      | Ispit 🔻  | Izvještaji 🔻 | Završetak studija 🕶 | Završetak studija PDS ▼ | Korisničke opcije 🕶 | Odjava |
|-------|-----------------------|----------|--------------|---------------------|-------------------------|---------------------|--------|
|       | Ispitni rok           |          |              |                     |                         |                     |        |
|       | Status studenata      |          | Dobroo       | došli na            |                         |                     |        |
| L     | Unos ocjena           |          |              | ×1 · n · 1          |                         |                     |        |
|       | Studenti bez prava na | i potpis | stavni       | cki Portal          |                         |                     |        |

1.3. Otvara se forma gdje u svi Vaši kolegiji, odaberete određeni kolegij na kojem želite dodati studenta na listu bez prava za pristup ispitu tako da kliknete pored kolegija "DOHVATI".

| Studenti bez prava na potpis                                                   |         | Početna / Ispit / Studenti bez prava na potpis |               |          |
|--------------------------------------------------------------------------------|---------|------------------------------------------------|---------------|----------|
| Sveučilište Sjever (336)<br>Odabir predmeta za postavljanje zabrane studentima |         |                                                |               | <b>~</b> |
| Predmet                                                                        | Izvedba | Komponenta                                     | Moji studenti | Odabir   |
| Matematika I (129396) (MOP105)                                                 | 1 ~     | 1 ~                                            |               | Dohvati  |

#### 1.4. Otvara se forma gdje se postavlja zabrana.

| Studenti bez prava    | a na potpis            |                   | Početna / Ispi     | t / Studenti bez prava na potpis / Popis st | udenata                                   |
|-----------------------|------------------------|-------------------|--------------------|---------------------------------------------|-------------------------------------------|
| Matematika I (129396) | ) (MOP105)             |                   | Filtriranje        | 1. Mogućno:<br>studenata                    | st filtriranja prikaza                    |
| Akademska godina      | Izvedba Komponer       | nta Moji studenti | Status predmeta    |                                             |                                           |
| 2019                  | 1 1                    | Ne                | svi                | ~                                           |                                           |
|                       |                        |                   |                    | 2. Klikom s<br>na zabra                     | e postavlja student<br>nu prijave ispita. |
| Rbr. JMBAG            | lme                    | Prezime           | Status predmeta    | Akcija                                      |                                           |
| 1                     |                        |                   | upisana komponenta | Postavi zabranu                             |                                           |
| 2 Makı                | nuta imena studenata p | orema GDPR uredbi | odslušan predmet   | Postavi zabranu                             |                                           |
| 3                     | $\mathbf{X}$           |                   | odslušan predmet   | Postavi zabranu                             |                                           |
| 4                     |                        |                   | odslušan predmet   | Postavi zabranu                             |                                           |
| 5                     |                        |                   | odslušan predmet   | Postavi zabranu                             |                                           |
| 6                     |                        |                   | odslušan predmet   | Postavi zabranu                             |                                           |
| 7                     |                        | $\mathbf{i}$      | odslušan predmet   | Postavi zabranu                             |                                           |
| 8                     |                        |                   | odslušan predmet   | Postavi zabranu                             |                                           |
| 9                     |                        |                   | odslušan predmet   | Postavi zabranu                             |                                           |
| 10                    |                        |                   | odslušan predmet   | Postavi zabranu                             |                                           |

### 2. STUDENTI BEZ PRAVA NA POTPIS putem ISVU Ispiti aplikacije

| Ŀ | 約 Prijava u sustav                                 |  | ×                                             |
|---|----------------------------------------------------|--|-----------------------------------------------|
|   | Korisničko ime bkolman@unin.hr<br>Lozinka ******** |  | Prijavite se sa svojim AAI@EduHr identitetom. |
|   |                                                    |  | Prihvati (F10) Odbaci (ESC)                   |

2.1. Nakon pokretanja aplikacije, potrebno se logirati sa Vašim AAI identitetom.

2.2. U glavnom izborniku na vrhu aplikacije odabrati ISPITI→Studenti bez prava na potpis iz predmeta.

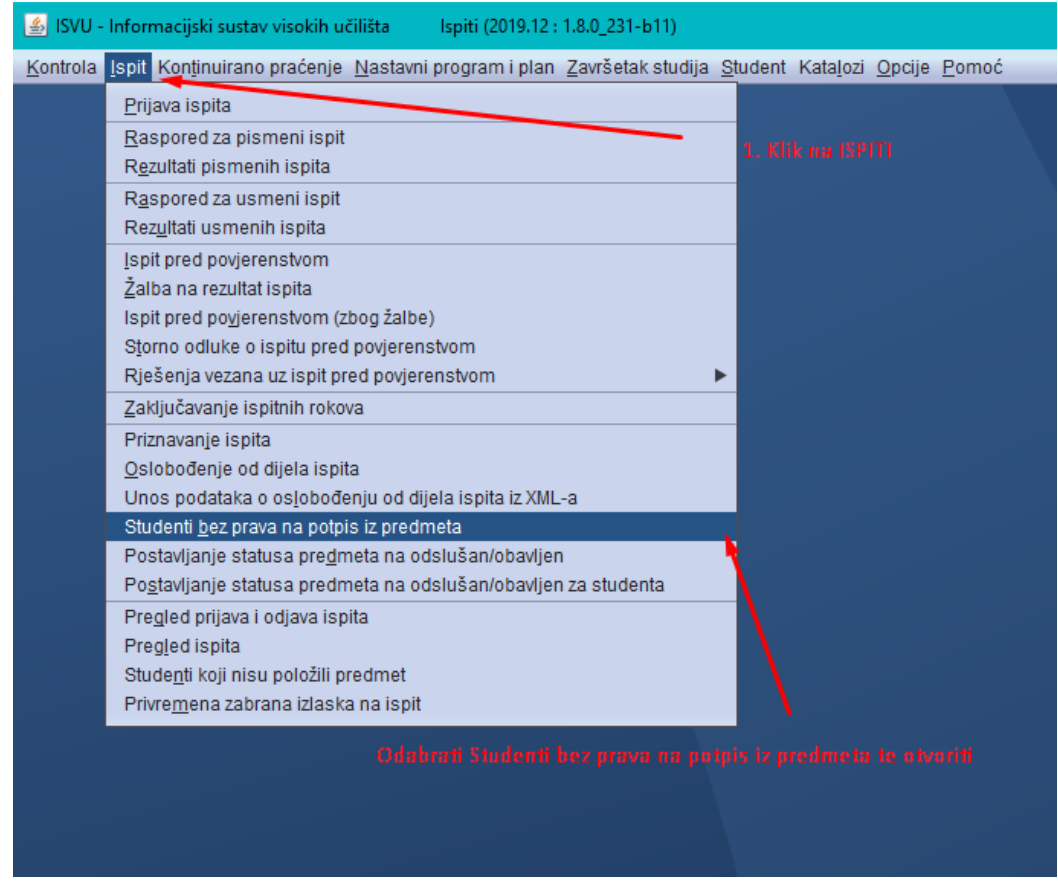

2.3. Otvara se forma gdje se prvo kline "UNESI (F8)" I upiše šifra predmeta, ili desnim klikom na polje pored predmeta, te se odabere LISTA PREDMETA (ukoliko šifra predmeta nije poznata) Nakon što ste odabrali predmet, kliknite PRIHVATI.

|                                                                                                 | Studenti bez prava na potpis iz predmeta                                                                                                    |   |
|-------------------------------------------------------------------------------------------------|----------------------------------------------------------------------------------------------------|---|
| Akcije                                                                                          | Visoko učilište                                                                                                    |   |
| Izmijeni (F9) 1. Klik na UNESI                                                                  | Predmet                                                                                                    |   |
| Obriši (F3)                                                                                     | Izvedba         Komponenta         Akademska godina         /         Semestar           2. Desni klik na polje i odaberite LISTA PREDIMETA          Semestar | • |
| <ul> <li>Prihvati (F10)</li> <li>Odbaci (ESC)</li> <li>Nakon što ste odabrali željet</li> </ul> |                                                                                                    |   |
| Aktivno polje                                                                                   | MBAG   Ime stude   Prezime stude   Predmet ima nasljedn                                                                                                    |   |
| Kopiraj (Ctrl+C)                                                                                |                                                                                                    |   |
| Dodatna polja ×                                                                                 |                                                                                                    |   |
| Alati *                                                                                         |                                                                                                    |   |
| Učitaj iz XML-a<br>Ispis                                                                        |                                                                                                    |   |
| Pomoć 🕆                                                                                         |                                                                                                    |   |
| Upute za rad (F1)                                                                               |                                                                                                    |   |

2.4. Odmah ispod se otvara forma u kojoj se upisuju studenti koji nisu ostvarili pravo na prijavu ispita. Možete ih upisivati tako da desnim klikom kliknete na prazno polje te odaberete student koji nisu.

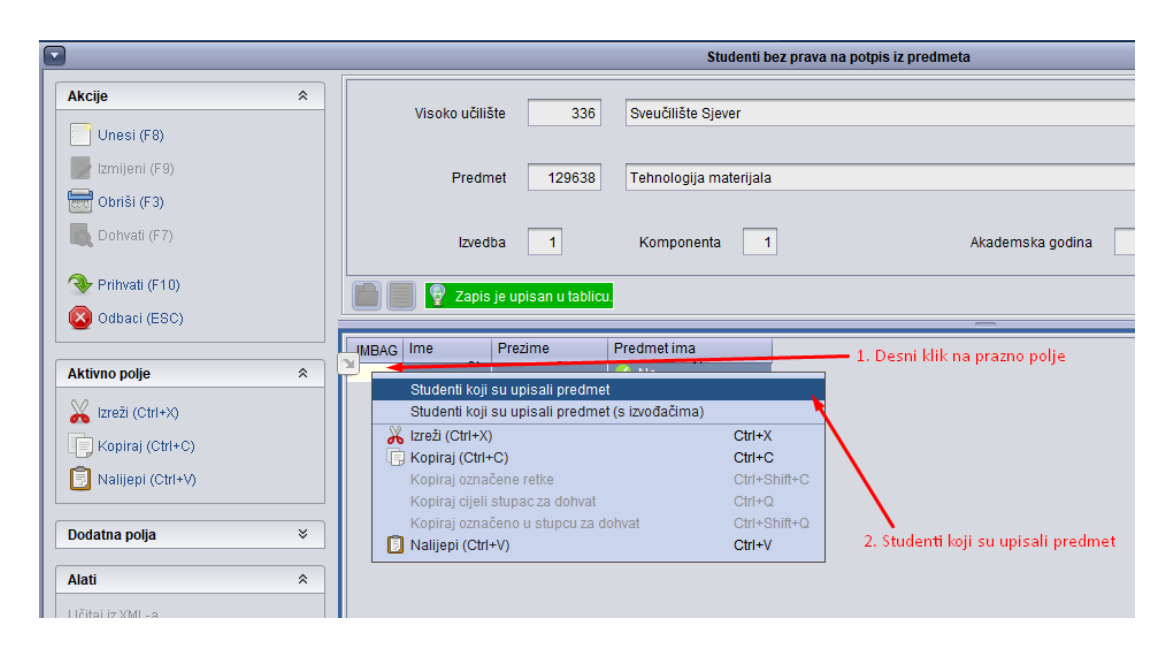

2.5. Nakon klika na STUDENTI KOJI SU UPISALI PREDMET, otvara se lista svih studenata koji slušaju predmet te samo označite studenta I kliknete prenesi.

| C |                    |          |                    |                   |                                                                                                    |            | Studenti k       | ji su upisali predmet               |      |
|---|--------------------|----------|--------------------|-------------------|----------------------------------------------------------------------------------------------------|------------|------------------|-------------------------------------|------|
|   | Akcije             | در آ*    | IBAG               | Ime               | Prezime studenta                                                                                                    | Redni broj | Naziv semes      |                                     |      |
| l | Unesi (F8)         | 00       | )16<br>3 <b>36</b> | Ange              | Bart                                                                                                    | 2          | Ljetni<br>Ljetni |                                     | -    |
|   | 📝 Izmijeni (F9)    | 00       | 336<br>)16         | Martin I          | Balang .                                                                                                    | 2          | Ljetni<br>Ljetni |                                     |      |
|   | Obriši (F3)        | 0.       | 12<br>336          | Late              | Contract                                                                                                    | 2          | Ljetni<br>Ljetni |                                     |      |
|   | Dohvati (F7)       | 00       | 336<br>661         | Nerotra           | Duba                                                                                                    | 2          | Ljetni<br>Ljetni |                                     |      |
|   | 🗣 Prihvati (F10)   | 03       | 336<br>336         | Loded             | 0.0                                                                                                    | 2          | Ljetni<br>Ljetni | 1. LISTA svih studenata             |      |
|   | Odbaci (ESC)       | 0        | 231                | Marto             | THE OWNER OF THE OWNER OF THE OWNER OWNER OF THE OWNER OWNER OWNER OWNER OWNER OWNER OWNER OWNER OWNER OWNER OWNER OWNER OWNER OWNER OWNER OWNER OWNER OWNE OWNER OWNER OWNER OWNER OWNER OWNER OWNER OWNER OWNER OWNER OWNER OWNER OWNER OWNER OWNER OWNER OWNER OWNE OWNER OWNER OWNER OWNER OWNER OWNER OWNER OWNER OWNER OWNER OWNER OWNER OWNER OWNER OWNER OWNER OWNER OWNER OWNER OWNER OWNER OWNER OWNER OWNER OWNER OWNER OWNER OWNER OWNER OWNER OWNER OWNER OWNER OWNER OWNER OWNER OWNE OWNER OWNER OWNER OWNER OWNER OWNER OWNER OWNER OWNER OWNER OWNER OWNER OWNER OWNER OWNER OWNER OWNER OWNER OWNER OWNER OWNER OWNER OWNER OWNER OWNER OWNER OWNER OWNER OWNER OWNER OWNER OWNER OWNER OWNER OWNER OWNER OWNER OWNER OWNER OWNER OWNER OWNER OWNER OWNER OWNER OWN | 2          | Ljetni<br>Ljetni |                                     | J    |
|   | Aktivno polje      |          | 336                | -mage             | nube                                                                                                    | 2          | Ljetni           |                                     |      |
|   | X Izreži (Ctrl+X)  | 03       | 336                | Mage .            | /amabid                                                                                                    | 2          | Ljetni           |                                     |      |
|   | Kopiraj (Ctrl+C)   | 03       | 336<br>336         | Eath              | Habratt Kenne                                                                                                    | 2          | Ljetni<br>Lietni | 2. Nakon odabira, kliknite prenesi. |      |
|   | Nalijepi (Ctrl+V   | 00       | )16<br>336         | Domagn)<br>Mateur | Koreni Later                                                                                                    | 2          | Ljetni<br>Ljetni | $\sim$                              |      |
|   | Domoć              |          | 336<br>231         | Vaneza            | Later<br>Luberitor                                                                                                    | 2          | Ljetni<br>Ljetni |                                     |      |
|   | Dilloute to red /F |          |                    |                   |                                                                                                    |            |                  |                                     | / 42 |
|   | Upute za rad (F    | <u> </u> |                    |                   |                                                                                                    |            |                  | Zatvori Prene                       | si   |

2.6. Nakon što ste dodali sve studente koji nisu imali pravo na prijavu ispita, potrebno je kliknuti na PRIHVATI.

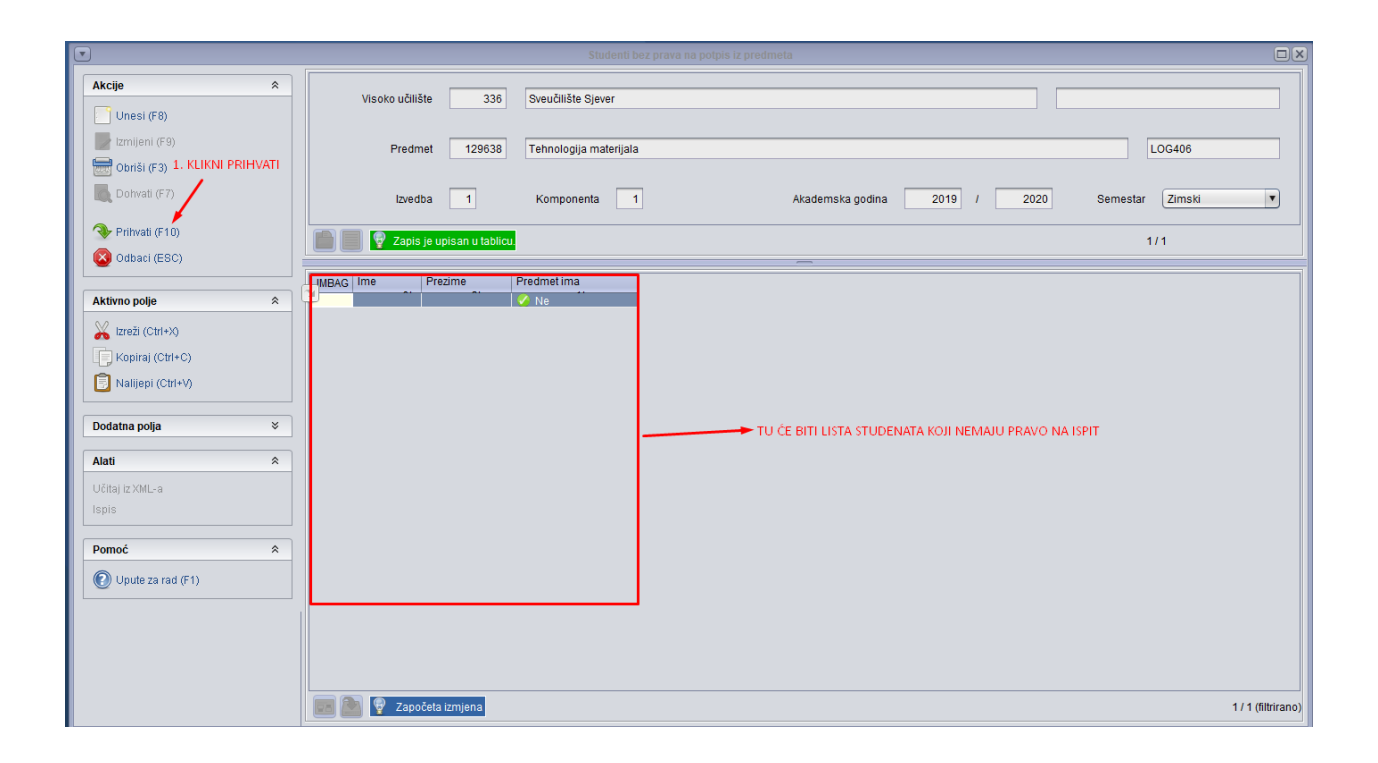

3. Uklanjanje putem NASTAVNIČKIKOG PORTALA - Studenti kojima je postavljena zabrana se nalaze na istoj listi ali su zadnji po redu, te je potrebno pronaći studenta kojem se postavila zabrana, I kliknuti Ukloni zabranu putem nastavničkog portala.

| Rbr. | JMBAG | Ime | Prezime | Status predmeta                                           | Akcija                                |
|------|-------|-----|---------|-----------------------------------------------------------|---------------------------------------|
| 161  |       |     |         | ponovo upisati komponentu - neispunjenje nastavnih obveza | Ukloni zabranu                        |
| 162  |       |     |         | ponovo upisati komponentu - neispunjenje nastavnih obveza | Ukloni zabranu                        |
| 163  |       |     |         | ponovo upisati komponentu - neispunjenje nastavnih obveza | Ukloni zabranu                        |
| 164  |       |     |         | ponovo upisati komponentu - neispunjenje nastavnih obveza | Ukloni zabranu                        |
| 165  |       |     |         | ponovo upisati komponentu - neispunjenje nastavnih obveza | Ukloni zabranu                        |
| 166  |       |     |         | ponovo upisati komponentu - neispunjenje nastavnih obveza | Ukloni zabranu                        |
| 167  |       |     |         | ponovo upisati komponentu - neispunjenje nastavnih obveza | Ukloni zabranu                        |
| 168  |       |     |         | ponovo upisati komponentu - neispunjenje nastavnih obveza | Ukloni zabranu                        |
|      |       |     |         | 1 2 3 4 5 6 7 8 9 Kako bi se začtita uklapila pot         | rahno ie kliknuti na "Ukloni zahranu" |

4. Uklanjanje putem ISVU ISPITI APLIKACIJE – Student koji je dodan putem ISVU Ispiti aplikacije na listu zabrane, moguće ga je ukloniti tako da se student označi te se klikne "OBRIŠI ili F3" na toj istoj listi.

|                                                                                                    | Studenti bez prava na potpis iz predmeta                                                                                                    |
|----------------------------------------------------------------------------------------------------|----------------------------------------------------------------------------------------------------|
| Akcije<br>Unesi (F8)                                                                                               | Visoko učilište 336 Sveučilište Sjever                                                                                                    |
| <ul> <li>✓ Izmijeni (F9)</li> <li>◯ Obriši (F3)</li> <li>2. Kliknete obriši ili<br/>te je student maknu</li> </ul> | F3, Predmet 12939 Matematika I Mr<br>t.                                                                                                    |
| Prihvati (F10)                                                                                                    | Izvedba 1 Komponenta 1 Akademska godina 2020 / 2021 Semestar                                                                                                    |
| Aktivno polje *                                                                                                    |                                                                                                    |
| X Izreži (CtrI+X) Kopiraj (CtrI+C) Nalijepi (CtrI+V)                                                               | 1. Potrebno odabrati studenta<br>kojem želite maknuti zabranu.                                                                                                    |
| Dodatna polja 🛛 🛠                                                                                                  | POPIS STUDENATA (obrisan zbog GDPR uredbi)                                                                                                    |
| Učitaj iz XML-a<br>Ispis                                                                                           |                                                                                                    |
| Pomoć 🌲                                                                                                    |                                                                                                    |
|                                                                                                    |                                                                                                    |
|                                                                                                    | Image: Second second second |